# **USAC Payment Portal Updates**

October 7, 2024

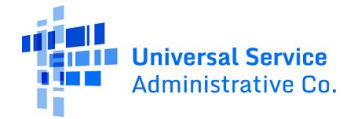

# Housekeeping

- The audience will remain on mute.
- Enter questions at any time using the '**Questions'** box.
- If your audio or slides freeze, restart the webinar.
- A copy of the slide deck is in the '**Handouts**' section of webinar panel.
- Please note that this webinar will be recorded. The recorded webinar will be available in the Service Providers' '**Webinar**' webpage.

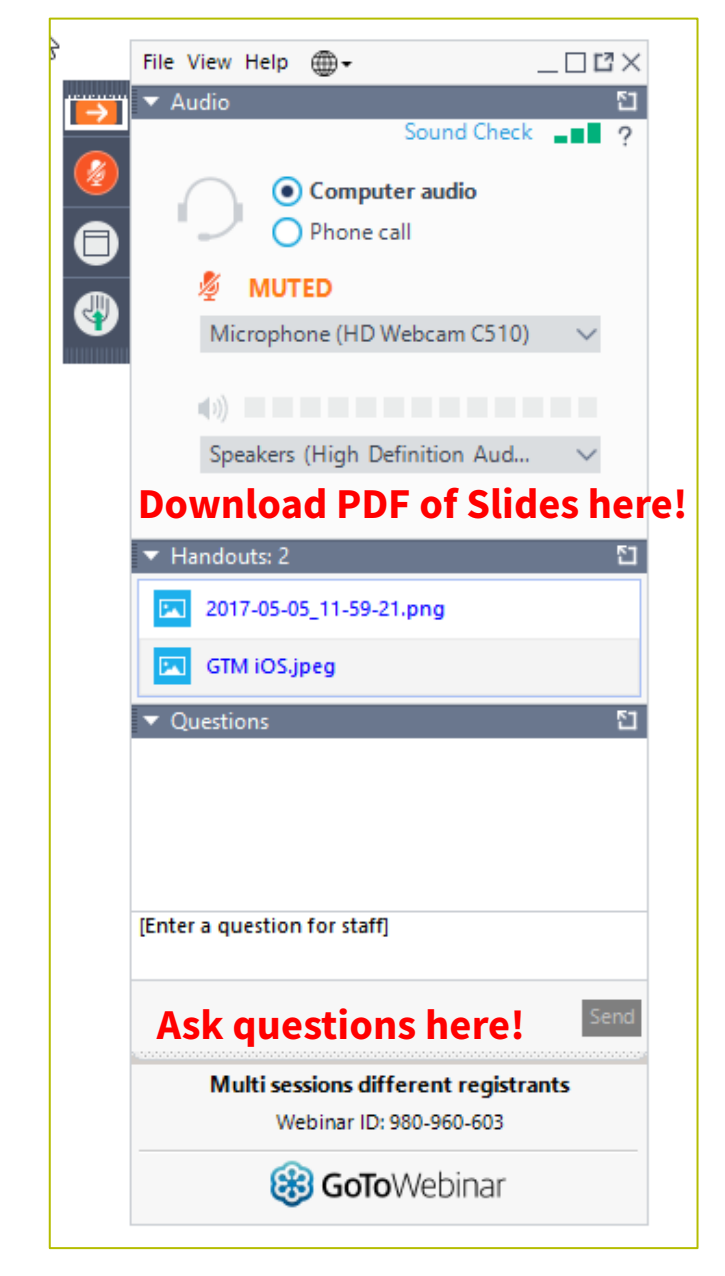

## **Meet Our Presenters**

### **Debbie Tosi**

Senior Manager of Contributor Operations | USAC

## **Fred Theobald**

Director of Financial Operations | USAC

# Agenda

## **Page Changes:**

- 'User Summary'
- 'Choose Payment Amounts'
- 'Account Summary'
  - Billing Statements
  - Statement Summaries
  - Open Receivables Statement

# **'User Summary' Changes**

# **User Summary – Before the Update**

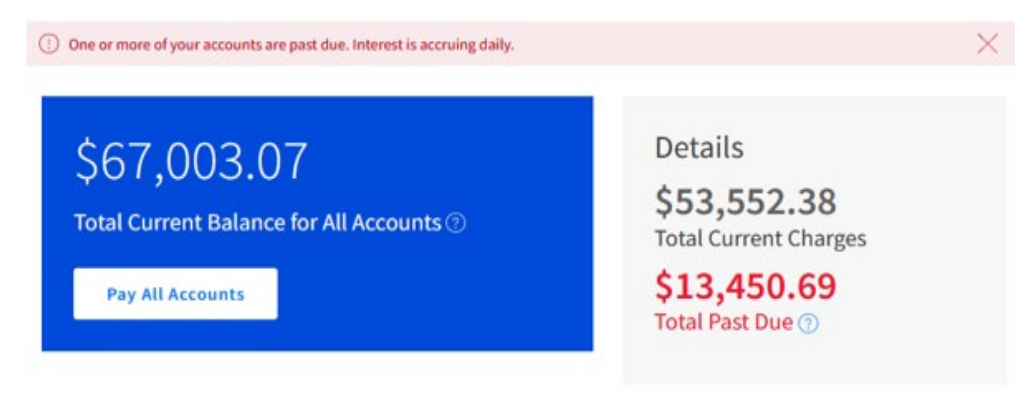

Need help? Contact Customer Service at customersupport@usac.org or 888-641-8722.

#### **Your Accounts**

Displaying 3 of 3 records

| Select | Account# | Company Name                     | Past Due (j) | Current<br>Charge | Due Date   | Tota<br>Payment Due |
|--------|----------|----------------------------------|--------------|-------------------|------------|---------------------|
|        | 888000   | Fred Rural Telephone Cooperative | \$0.00       | \$29,482.45       | 08/15/2023 | \$29,482.4          |
|        | 888001   | Fred Communications, LLC         | \$0.00       | \$20,353.70       | 08/15/2023 | \$20,353.70         |
|        | 888002   | Freedom News, Inc.               | \$13,450.69  | \$3,716.23        | Past Due   | \$17,166.92         |

#### Page

## **User Summary (Prior)**

# **User Summary Changes**

#### **Prior:**

| \$67,003,07                              | Details               |
|------------------------------------------|-----------------------|
| 501,005.01                               | \$53,552.38           |
| Total Current Balance for All Accounts ⑦ | Total Current Charges |
| Pay All Accounts                         | \$13,450.69           |
|                                          | Total Past Due ⑦      |

Need help? Contact Customer Service at customersupport@usac.org or 888-641-8722.

#### **Your Accounts**

Displaying 3 of 3 records

| Select | Account# | Company Name                     | Past Due (j) | Current<br>Charge | Due Date   | Tota<br>Payment Du |
|--------|----------|----------------------------------|--------------|-------------------|------------|--------------------|
|        | 888000   | Fred Rural Telephone Cooperative | \$0.00       | \$29,482.45       | 08/15/2023 | \$29,482.4         |
|        | 888001   | Fred Communications, LLC         | \$0.00       | \$20,353.70       | 08/15/2023 | \$20,353.7         |
|        | 888002   | Freedom News, Inc.               | \$13,450.69  | \$3,716.23        | Past Due   | \$17,166.9         |

#### New:

| Ş]<br>Tota                 | LOO,14<br>I Current Ba                                                                      | 11,828.30                                                                 | ıts @                                                                                               |                                                                                                 | Detalls<br>\$84,276,152.96<br>Total Current Charge<br>\$15,431,566,18                                 | \$84,276,152.96<br>Total Current Charges      |                                                                                                    |
|----------------------------|---------------------------------------------------------------------------------------------|---------------------------------------------------------------------------|----------------------------------------------------------------------------------------------------|-------------------------------------------------------------------------------------------------|----------------------------------------------------------------------------------------------------|-----------------------------------------------|----------------------------------------------------------------------------------------------------|
| Ρ                          | ay All Account                                                                              | ts                                                                        | <b>New!</b> 'Othe<br>Amounts'                                                                       | er                                                                                              | Total Past Due\$434,109.33Other Amounts                                                               |                                               |                                                                                                    |
| 'our                       | Accourt                                                                                     | nts                                                                       | ppontensac.ong or osc-ost-                                                                          | 1.<br>2.                                                                                        | FCC or USAC<br>Bankruptcy                                                                             | Appeal                                        |                                                                                                    |
| splaying (                 | 6 of 6 records<br>Nect All                                                                  |                                                                           |                                                                                                    | 3.<br>4.                                                                                        | Payment Pla<br>Program Rec                                                                            | ns<br>covery                                  | م                                                                                                    |
| splaying (                 | 6 of 6 records<br>dect All<br>Account#                                                      | Company Name                                                              | Current Charges                                                                                     | 3.<br>4.<br>Past Due                                                                            | Payment Pla<br>Program Rec<br>Other Amounts (3)                                                       | Due Date                                      | Q Outstanding Balance                                                                                      |
| splaying (<br>Select       | 6 of 6 records<br>elect All<br>Account#<br>888888                                           | Company Name                                                              | Current Charges<br>\$117,153.40                                                                     | 3.<br>4.<br>Past Due<br>\$501,963.62                                                            | Payment Pla<br>Program Rec<br>Other Amounts (?)<br>\$330,011.18                                       | Due Date                                      | Outstanding Balance                                                                                        |
| splaying (<br>Se<br>Select | 6 of 6 records<br>Sect All<br>Account#<br>888588<br>811117                                  | Company Name Fred Telecom ABC Telecom                                     | Current Charges<br>\$117,153.40<br>\$5,000.00                                                       | 3.<br>4.<br>Past Due<br>\$501,963.62<br>\$3,300.00                                              | Payment Pla<br>Program Rec<br>Other Amounts (3)<br>\$330,011.18<br>\$9,690.00                         | Due Date<br>Past Due<br>Past Due              | Outstanding Balance<br>\$1,249,128.20<br>\$17,990.00                                                       |
| splaying (<br>Select       | 5 of 6 records<br>Sect All<br>Account#<br>888888<br>811117<br>123123123                     | Company Name Fred Telecom ABC Telecom ABC Telecom                         | Current Charges<br>\$117,153.40<br>\$5,000.00<br>\$139,993.29                                       | 3.<br>4.<br>Past Due<br>\$801,963.62<br>\$3,300.00<br>\$436,185.19                              | Payment Pla<br>Program Rec<br>Other Amounts (7)<br>\$330,011.18<br>\$9,690.00<br>\$94,408.15          | Due Date Past Due Past Due Past Due Past Due  | Outstanding Balance<br>\$1,249,128.20<br>\$17,990.00<br>\$670,586.63                                       |
| splaying (<br>Select       | 5 of 6 records<br>Sect All<br>Account#<br>888888<br>811117<br>123123123<br>811118           | Company Name Fred Telecom ABC Telecom ABC Telecom 123 Telecom             | Current Charges<br>\$117,153.40<br>\$5,000.00<br>\$139,993.29<br>\$12,210,461.49                    | 3.<br>4.<br>Past Due<br>\$801,963.62<br>\$3,300.00<br>\$436,185.19<br>\$0.00                    | Payment Pla<br>Program Rec<br>Other Amounts ()<br>\$330,011.18<br>\$9,690.00<br>\$94,408.15<br>\$0.00 | Due Date Past Due Past Due Past Due 7/15/2024 | Outstanding Balance<br>\$1,249,128.20<br>\$17,990.00<br>\$670,586.63<br>\$12,210,461.45                    |
| splaying ( Select          | 5 of 6 records<br>Rect All<br>Account#<br>888888<br>811117<br>123123123<br>811118<br>884444 | Company Name<br>Fred Telecom<br>ABC Telecom<br>ABC Telecom<br>123 Telecom | Current Charges<br>\$117,153.40<br>\$5,000.00<br>\$139,993.29<br>\$12,210,461.49<br>\$71,803,544.78 | 3.<br>4.<br>Past Due<br>\$801,963.62<br>\$3,300.00<br>\$436,185.19<br>\$0.00<br>\$14,190,117.20 | Payment Pla<br>Program Rec<br>Other Amounts ()<br>\$330,011.18<br>\$9,690.00<br>\$94,408.15<br>\$0.00 | Due Date Dats Due Past Due 7/15/2024 Past Due | Outstanding Balance<br>\$1,249,128.24<br>\$17,990.00<br>\$670,586.63<br>\$12,210,461.49<br>\$85,993,661.94 |

ihow 10 🗸 records/page

**Pay Selected Accounts** 

7

# **User Summary – Closer Look**

① One or more of your accounts are past due. Interest is accruing daily.

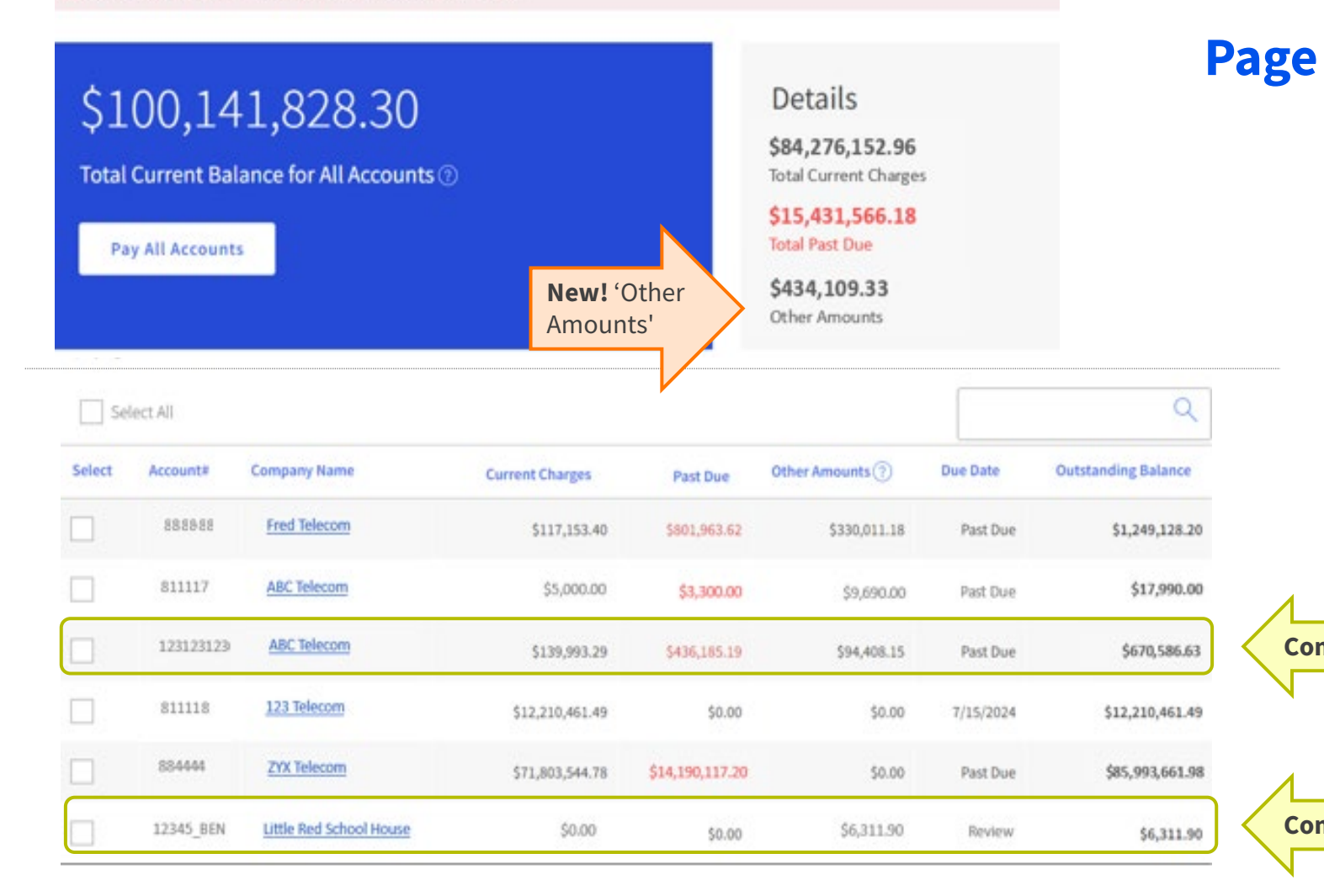

## User Summary (New)

**Coming in 2025** – Program Recovery Details

**Coming in 2025** – Program Recovery Details

# **User Summary – Closer Look**

#### **User Summary (New)** Page

#### Your Accounts

Visplaying 6 of 6 records

| Select                                                                                                    | Account#  | Company Name            | Current Charges | Past Due        | Other Amounts (?) | Due Date  | Outstanding Balance |
|----------------------------------------------------------------------------------------------------|-----------|-------------------------|-----------------|-----------------|-------------------|-----------|---------------------|
|                                                                                                    | 886888    | Fred Telecom            | \$117,153.40    | \$801,963.62    | \$330,011.18      | Past Due  | \$1,249,128.20      |
| $\checkmark$                                                                                                    | 811117    | ABC Telecom             | \$5,000.00      | \$3,300.00      | \$9,690.00        | Past Due  | \$17,990.00         |
| <ul> <li>Image: A start of the start of the start of</li></ul> | 123123123 | ABC Telecom             | \$139,993.29    | \$436,185.19    | \$94,408.15       | Past Due  | \$670,586.63        |
|                                                                                                    | 811118    | 123 Telecom             | \$12,210,461.49 | \$0.00          | \$0.00            | 7/15/2024 | \$12,210,461.49     |
|                                                                                                    | 884444    | ZYX Telecom             | \$71,803,544.78 | \$14,190,117.20 | \$0.00            | Past Due  | \$85,993,661.98     |
| $\checkmark$                                                                                                    | 12345_BEN | Little Red School House | \$0.00          | \$0.00          | \$6,311.90        | Review    | \$6,311.90          |

an a recorded halfe

# **'Choose Payment Amounts' Changes**

# **Paying by Statement**

## **Choose Payment Amounts**

Displaying 7 of 7 records

| Account#  | Company Name            | Statement ID and<br>Description               | Outstanding<br>Balance (?) | Status          | Due Date   | Payment<br>Amount | Remove   |
|-----------|-------------------------|-----------------------------------------------|----------------------------|-----------------|------------|-------------------|----------|
| 888888    | ABC Telecom             | UBDI000 – 2021 499-A Late<br>Filing Fee       | \$5,000.00                 | Current         | 9/15/2023  | \$5,000.00        | ×        |
| 888123    | ABC Telecom             | UBDI000– 2023 USF<br>Contribution Adjustment  | \$9,690.00                 | Under<br>Appeal | 9/15/2023  | \$0.00            | $\times$ |
| 888111    | ABC Telecom             | UBDI000 – Aug 2023 USF<br>Contribution Charge | \$3,300.00                 | Past Due        | 8/15/2023  | \$3,300.00        | $\times$ |
| 123000123 | ABC Telecom             | UBDI000– HC Program<br>Recovery – Audit ID    | \$94,408.15                | Review          | 10/15/2023 | \$0.00            | ×        |
| 123000123 | ABC Telecom             | UBDI000 – SL RIDF Recovery -<br>FRN           | \$139,993.29               | Current         | 9/15/2023  | \$139,993.29      | ×        |
| 123000123 | ABC Telecom             | UBDI000 – LI Program<br>Recovery – Audit ID   | \$94,408.15                | Past Due        | 6/15/2023  | \$94,408.15       | $\times$ |
| 12345_BEN | Little Red School House | UBDI000 - SL Program Recovery<br>- FRN        | \$6,311.90                 | Review          | 12/15/2023 | \$0,00            | ×        |

**Total Payment** 

\$242,701.44

## Page

#### **Choose Payment Amounts**

Shows all open receivables for the selected accounts

(**Note**: Individual statements for individual receivables)

Coming in 2025 – Program Recovery Details

# **Paying by Statement – Statuses**

## **Choose Payment Amounts**

Displaying 7 of 7 records

| Account# | Company Name            | Statement ID and<br>Description               | Outstanding<br>Balance (?) | Status          | Due Date   | Payment<br>Amount | Remove   |
|----------|-------------------------|-----------------------------------------------|----------------------------|-----------------|------------|-------------------|----------|
| 88888    | ABC Telecom             | UBDI000 – 2021 499-A Late<br>Filing Fee       | \$5,000.00                 | Current         | 9/15/2023  | \$5,000.00        | ×        |
| 88123    | ABC Telecom             | UBDI000-2023 USF<br>Contribution Adjustment   | \$9,690.00                 | Under<br>Appeal | 9/15/2023  | \$0.00            | $\times$ |
| 388111   | ABC Telecom             | UBD1000 – Aug 2023 USF<br>Contribution Charge | \$3,300.00                 | Past Due        | 8/15/2023  | \$3,300.00        | $\times$ |
| 23000123 | ABC Telecom             | UBDI000– HC Program<br>Recovery – Audit ID    | \$94,408.15                | Review          | 10/15/2023 | \$0.00            | $\times$ |
| 23000123 | ABC Telecom             | UBDI000 – SL RIDF Recovery -<br>FRN           | \$139,993.29               | Current         | 9/15/2023  | \$139,993.29      | ×        |
| 23000123 | ABC Telecom             | UBD1000. – LI Program<br>Recovery – Audit ID  | \$94,408.15                | Past Due        | 6/15/2023  | \$94,408.15       | $\times$ |
| 2345_BEN | Little Red School House | UBDI000 SL Program Recovery<br>- FRN          | \$6,311.90                 | Review          | 12/15/2023 | \$0.00            | $\times$ |

## Page

#### **Choose Payment Amounts**

List of Open Receivables

Shows each receivable's status

# **Paying by Statement – Default Amount**

## **Choose Payment Amounts**

Displaying 7 of 7 records

| Account#  | Company Name | Statement ID and<br>Description               | Outstanding<br>Balance (?) | Status   | Due Date  | Payment<br>Amount | Remove |
|-----------|--------------|-----------------------------------------------|----------------------------|----------|-----------|-------------------|--------|
| 888888    | ABC Telecom  | UBDI000 – 2021 499-A Late<br>Filing Fee       | \$5,000.00                 | Current  | 9/15/2023 | \$5,000.00        | ×      |
| 888111    | ABC Telecom  | UBDI000 – Aug 2023 USF<br>Contribution Charge | \$3,300.00                 | Past Due | 8/15/2023 | \$3,300.00        | ×      |
| 123000123 | ABC Telecom  | UBDI000: – SL RIDF Recovery -<br>FRN          | \$139,993.29               | Current  | 9/15/2023 | \$139,993.29      | ×      |
| 123000123 | ABC Telecom  | UBDI000. – LI Program<br>Recovery – Audit ID  | \$94,408.15                | Past Due | 6/15/2023 | \$94,408.15       | ×      |
|           |              |                                               |                            | Tatal    | Paumant   | \$242 701 44      |        |

Page

#### **Choose Payment Amounts**

List of Open Receivables

**Debt Statuses** 

Payment amount defaults to the total outstanding balance of the debt (if current or past due)

Total Payment

# **Paying by Statement – Appeal/Review/Bankruptcy**

## **Choose Payment Amounts**

Displaying 7 of 7 records

| Account#  | Company Name            | Statement ID and<br>Description              | Outstanding<br>Balance (?) | Status          | Due Date   | Payment<br>Amount | Remove |
|-----------|-------------------------|----------------------------------------------|----------------------------|-----------------|------------|-------------------|--------|
| 888.123   | ABC Telecom             | UBDI000– 2023 USF<br>Contribution Adjustment | \$9,690.00                 | Under<br>Appeal | 9/15/2023  | \$0.00            | ×      |
| 123000123 | ABC Telecom             | UBDI000— HC Program<br>Recovery – Audit ID   | \$94,408.15                | Review          | 10/15/2023 | \$0.00            | ×      |
| 12345_BEN | Little Red School House | UBD1000 – SL Program Recovery<br>- FRN       | \$6,311.90                 | Review          | 12/15/2023 | \$0.00            | ×      |

Page

#### **Choose Payment Amounts**

List of Open Receivables

**Debt Statuses** 

Default Payment Amount

Payment amount defaults to \$0 (if 'under appeal,' 'in review,' or 'bankruptcy')

# **Paying by Statement – Manual Changes**

## **Choose Payment Amounts**

#### Displaying 7 of 7 records

| Account#  | Company Name            | Statement ID and<br>Description               | Outstanding<br>Balance ? | Status          | Due Date   | Payment<br>Amount | Remove |
|-----------|-------------------------|-----------------------------------------------|--------------------------|-----------------|------------|-------------------|--------|
| 888888    | ABC Telecom             | UBDI000 – 2021 499-A Late<br>Filing Fee       | \$5,000.00               | Current         | 9/15/2023  | \$5,000.00        | ×      |
| 888.123   | ABC Telecom             | UBDI000– 2023 USF<br>Contribution Adjustment  | \$9,690.00               | Under<br>Appeal | 9/15/2023  | \$0.00            | ×      |
| 888111    | ABC Telecom             | UBDI000 – Aug 2023 USF<br>Contribution Charge | \$3,300.00               | Past Due        | 8/15/2023  | \$3,300.00        | ×      |
| 123000123 | ABC Telecom             | UBDI000- HC Program<br>Recovery - Audit ID    | \$94,408.15              | Review          | 10/15/2023 | \$0.00            | ×      |
| 123000123 | ABC Telecom             | UBD1000 – SL RIDF Recovery -<br>FRN           | \$139,993.29             | Current         | 9/15/2023  | \$139,993.29      | ×      |
| 123000123 | ABC Telecom             | UBD1000 – LI Program<br>Recovery – Audit ID   | \$94,408.15              | Past Due        | 6/15/2023  | \$94,408.15       | ×      |
| 12345_BEN | Little Red School House | UBDI000 – SL Program Recovery<br>- FRN        | \$6,311.90               | Review          | 12/15/2023 | \$0.00            | ×      |

Page

#### **Choose Payment Amounts**

List of Open Receivables

**Debt Statuses** 

Default Payment Amount

'Under Appeal,' 'Review,' and 'Bankruptcy' Statuses

# Users can manually change the payment amount

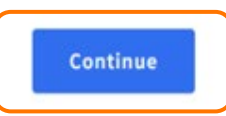

\$242,701.44

**Total Payment** 

# **Payment Methods**

- The system sends the customer to PAY.gov to set up the payment
  - Credit Card: Up to \$24,999
  - ACH Debit: U.S. Department of the Treasury ("Treasury") pulls the payment from the customer's bank account
  - ACH Credit: Customer sends the payment to Treasury via ACH

# **'Account Summary' Changes**

# **Accessing Account Summaries**

① One or more of your accounts are past due. Interest is accruing daily.

| \$100,141,828.30<br>Total Current Balance for All Accounts (9) | Details<br>\$84,276,152.96<br>Total Current Charges |
|----------------------------------------------------------------|-----------------------------------------------------|
| Pay All Accounts                                               | \$15,431,566.18<br>Total Past Due                   |
|                                                                | <b>\$434,109.33</b><br>Other Amounts                |

| Select       | Account#  | Company Name            | Current Charges | Past Due        | Other Amounts 🕐 | Due Date  | Outstanding Balance |
|--------------|-----------|-------------------------|-----------------|-----------------|-----------------|-----------|---------------------|
|              | 886888    | Fred Telecom            | \$117,153.40    | \$801,963.62    | \$330,011.18    | Past Due  | \$1,249,128.20      |
| $\checkmark$ | 811117    | ABC Telecom             | \$5,000.00      | \$3,300.00      | \$9,690.00      | Past Due  | \$17,990.00         |
|              | 123123123 | ABC Telecom             | \$139,993.29    | \$436,185.19    | \$94,408.15     | Past Due  | \$670,586.63        |
|              | 811118    | 123 Telecom             | \$12,210,461.49 | \$0.00          | \$0.00          | 7/15/2024 | \$12,210,461.49     |
|              | 884444    | ZYX Telecom             | \$71,803,544.78 | \$14,190,117.20 | \$0.00          | Past Due  | \$85,993,661.98     |
| $\checkmark$ | 12345_BEN | Little Red School House | \$0.00          | \$0.00          | \$6,311.90      | Review    | \$6,311.90          |

## Page

## **User Summary**

# **Company-Specific Warnings**

| ummary              |                                     |  |
|---------------------|-------------------------------------|--|
| \$17 990 00         | Details                             |  |
| Total Payment Due ③ | \$5,000.00<br>Total Current Charges |  |
|                     | \$3,300.00<br>Total Past Due ⑦      |  |
| Make a Payment      | \$9,690.00<br>Other Amounts         |  |

#### Page

## **Account Summary**

Red Light and Treasury Warnings

#### Select Payment View

See the Billing Statements, USF Contribution Charge Calculation, Invoice History, Payment History, and True-Up Statements for your account.

| Billing Statements |  |
|--------------------|--|
|--------------------|--|

#### **Billing Statements**

This section shows all individual open receivables. These amounts incorporate the original principal balance, payments, netting, interest, and penalties. Click c Statement ID to view a summary of your statement and download a PDF.

For a different view, click here to see a single statement of ALL open receivables

| Statement Date | Statement ID | Description                      | Status       | Outstanding Balance |
|----------------|--------------|----------------------------------|--------------|---------------------|
| 08/15/2023     | UBDI001      | 2021 499-A Late Filing Fee       | Current      | \$5,000.00          |
| 08/15/2023     | UBDI000      | 2023 USF Contribution Adjustment | Under Appeal | \$9,690.00          |
| 08/15/2023     | UBDI000      | Aug 2023 USF Contribution Charge | Closed       | \$0.00              |
| 07/15/2023     | UBDI000      | Jul 2023 USF Contribution Charge | Past Due     | \$3,300.00          |

# **Account Balance Summary**

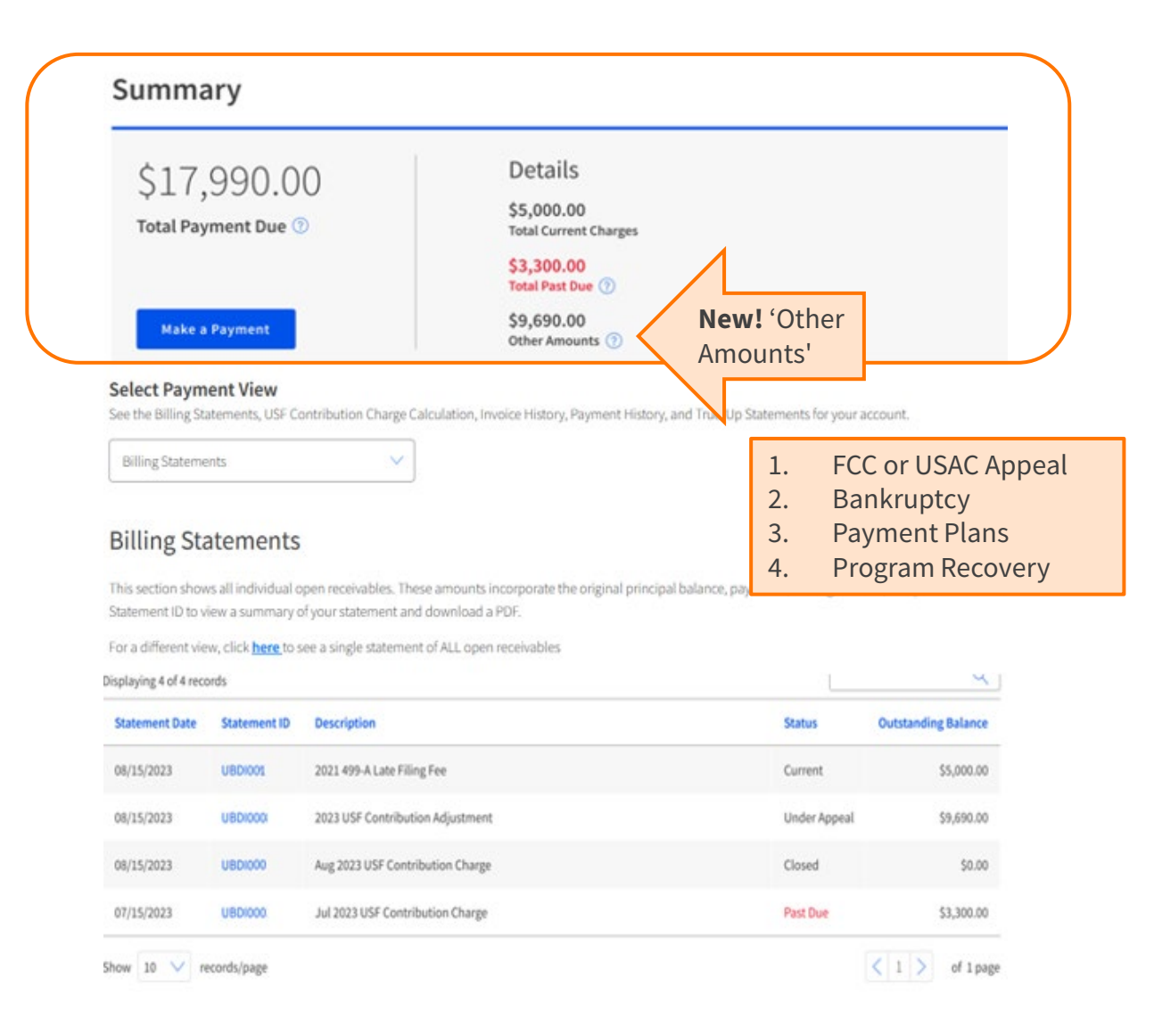

## Account Summary

Page

Red Light and Treasury Warnings

#### Account Balance Summary

# **Accessing Billing Statements**

# Summary \$17,990.00 Total Payment Due (\*) Make a Payment Salad Current Charges \$3,300.00 Total Past Due (\*) Sp,690.00 Other Amounts (\*) Select Payment View See the Billing Statements, USF Contribution Charge Calculation, Invoice History, Payment History, and True-Up Statements for your account.

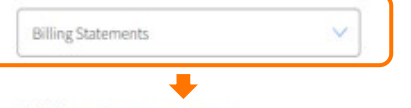

#### **Billing Statements**

This section shows all individual open receivables. These amounts incorporate the original principal balance, payments, netting, interest, and penalties. Click c Statement ID to view a summary of your statement and download a PDF.

For a different view, click here to see a single statement of ALL open receivables

| Statement Date | Statement ID | Description                      | Status       | Outstanding Balance |
|----------------|--------------|----------------------------------|--------------|---------------------|
| 08/15/2023     | UBDI001      | 2021 499-A Late Filing Fee       | Current      | \$5,000.00          |
| 08/15/2023     | UBDI000      | 2023 USF Contribution Adjustment | Under Appeal | \$9,690.00          |
| 08/15/2023     | UBDI000      | Aug 2023 USF Contribution Charge | Closed       | \$0.00              |
| 07/15/2023     | UBDI000      | Jul 2023 USF Contribution Charge | Past Due     | \$3,300.00          |

## Page

## **Account Summary**

Red Light and Treasury Warnings

Account Balance Summary

#### **Billing Statements**

# **New: Billing Statements**

#### **Prior (Invoices):**

| Invoices                                                                                      |                                                                |                    |
|-----------------------------------------------------------------------------------------------|----------------------------------------------------------------|--------------------|
| Invoices                                                                                      |                                                                |                    |
| waisas                                                                                        |                                                                |                    |
| ivorces                                                                                       |                                                                |                    |
|                                                                                               |                                                                |                    |
| splaying 10 of 23 records                                                                     | 5                                                              | (                  |
| splaying 10 of 23 records                                                                     | Statement Month                                                | View               |
| splaying 10 of 23 records<br>Invoice #<br>UBDI0000000011                                      | Statement Month April 2024                                     | View               |
| splaying 10 of 23 records<br>Invoice #<br>UBDI0000000011<br>UBDI0000000001                    | S Statement Month April 2024 March 2024                        | View<br>Por        |
| splaying 10 of 23 records<br>Invoice #<br>UBDI0000000011<br>UBDI0000000001<br>UBDI00000000010 | S Statement Month<br>April 2024<br>March 2024<br>February 2024 | View<br>Por<br>Por |

#### New! (Billing Statements):

#### Select Payment View

See the Balance Details, Payment History, USF Contribution Charge Calculation, and True-Up Statements for your account.

Billing Statements

#### **Billing Statements**

This section shows all open receivables and paid statements in the past 24 months. These amounts incorporate the original principal balance, payments, netting, interest, and penalties. Click on a Statement ID to view a summary of your statement and download a PDF.

| Statement Date | Statement ID | Description                      | Status       | Outstanding Balance |
|----------------|--------------|----------------------------------|--------------|---------------------|
| 08/15/2023     | U8D1001      | 2021 499-A Late Filing Fee       | Current      | \$5,000.00          |
| 08/15/2023     | UBDI000      | 2023 USF Contribution Adjustment | Under Appeal | \$9,690.00          |
| 08/15/2023     | UBDI007      | Aug 2023 USF Contribution Charge | Closed       | \$0.00              |
| 07/15/2023     | USDI004      | Jul 2023 USF Contribution Charge | Past Due     | \$3,300.00          |

# **New: Statement Summaries**

#### **Prior (Invoices):**

|            | Universa<br>Administ                  | <b>l Service</b><br>rative Co.               | Invo<br>State<br>N<br>Paymer | ice Number: Elf-anoritadenta<br>ement Date: 05/20/2024<br>lew Balance: 53/568.481.07<br>nt Due Date: na/n 4/27.34 |     |
|------------|---------------------------------------|----------------------------------------------|------------------------------|----------------------------------------------------------------------------------------------------|-----|
|            | Filer ID: Filer<br>Billing Contact: C | iontact                                      |                              | Invoice shows the monthly activity on the account                                                                 | ie  |
|            |                                       | STATEMENT OF ACCOUNT                         |                              |                                                                                                    |     |
|            | Date                                  | Description                                  |                              | Charges/Credits                                                                                                   |     |
|            |                                       | Previous Balance                             |                              | \$1,881.07                                                                                                    |     |
|            | 05/10/2024                            | Payment                                      |                              | (51,881.07)                                                                                                    |     |
|            | 05/15/2024                            | Support Mechanism Charges                    |                              | 51,881.07                                                                                                    |     |
|            |                                       |                                              |                              | Snapshot in t                                                                                                    | ime |
|            | TOTAL OUTST                           | ANDING USAC BALANCE AS OF 05/15/20           | 24                           | \$1,881.07                                                                                                    |     |
|            | Transactions of                       | occurring after 05/15/2024 are not reflected | d in this st                 | atement.                                                                                                    |     |
| *Please no | te that this is jus                   | t the summary page of your invoice. A ful    | invoice w                    | vith more detail is being mailed to you.                                                                          |     |
| Payment    | Information                           |                                              |                              |                                                                                                    |     |
| To make p  | ayments go to w                       | ww.usac.org/pay                              |                              |                                                                                                    |     |

#### **New! (Statement Summary):**

| Company Contacts -                 | + Associat                                          | ed 498 IDs +                                                           |                                                                  |                 |                                         |  |
|------------------------------------|-----------------------------------------------------|------------------------------------------------------------------------|------------------------------------------------------------------|-----------------|-----------------------------------------|--|
| 499 Forms                          | Statemer                                            | nt Summary                                                             |                                                                  |                 |                                         |  |
| ① Your accoun                      | Company Name:<br>Account ID: 888<br>Program Type: U | ABC Telecom<br>777<br>Iniversal Service Fund                           | Statement ID: UBDI001<br>Due Date: 8/15/2023<br>Status: Past Due | State<br>activi | tement shows the vity of the statement, |  |
| Summa                              | r togram type: o                                    |                                                                        |                                                                  | not tr          | ne monthly activity                     |  |
| \$17,<br>Total Pay                 | Statement Act                                       | tivity Downloa                                                         | dable 🕞 Download                                                 | Statement       |                                         |  |
|                                    | Date                                                | Description                                                            | Charg                                                            | ges/Credits     |                                         |  |
| Make a                             | 7/15/2023                                           | Jul 2023 USF Contribution Cha                                          | arge                                                             | \$6,000.00      |                                         |  |
|                                    |                                                     | Interest                                                               |                                                                  | \$15.00         | Shows all activity                      |  |
| eed help? Cont                     | 7/25/2023                                           | Payment – Pay.gov ID 1234567                                           | 7                                                                | (\$2,000.00)    | (including interest)                    |  |
|                                    | 8/15/2023                                           | 2022 USF Contribution Credit                                           |                                                                  | (\$715.00)      | up to the current                       |  |
| elect Paym<br>te the Balance I     | Show 10 🗸                                           | records/page                                                           | < 1                                                              | > of 1 page     | date                                    |  |
| Balance Detail                     |                                                     | Outstanding balance as                                                 | of 09/20/2023 for UBDI001                                        | \$3,300.00      |                                         |  |
| alance [                           | Note: If you have a<br>CustomerSupport              | a question or dispute regarding your<br>@usac.org or (888) 641 - 8722. | USAC statement, contact Customer S                               | ervice at       |                                         |  |
| iis section show<br>Ilance, paymen |                                                     |                                                                        |                                                                  | Close           |                                         |  |
| splaying 4 of 4 reco               | rds                                                 |                                                                        |                                                                  | 1               | Q                                       |  |

# **Viewing All Open Receivables**

| Summary                            |                                                              |  |
|------------------------------------|--------------------------------------------------------------|--|
| \$17,990.00<br>Total Payment Due ® | Details<br>\$5,000.00<br>Total Current Charges<br>\$3,300.00 |  |
| Make a Payment                     | Total Past Due ⑦<br>\$9,690.00<br>Other Amounts ③            |  |

#### Select Payment View

See the Billing Statements, USF Contribution Charge Calculation, Invoice History, Payment History, and True-Up Statements for your account.

| Billing Statements | ~ |
|--------------------|---|
|                    |   |

#### **Billing Statements**

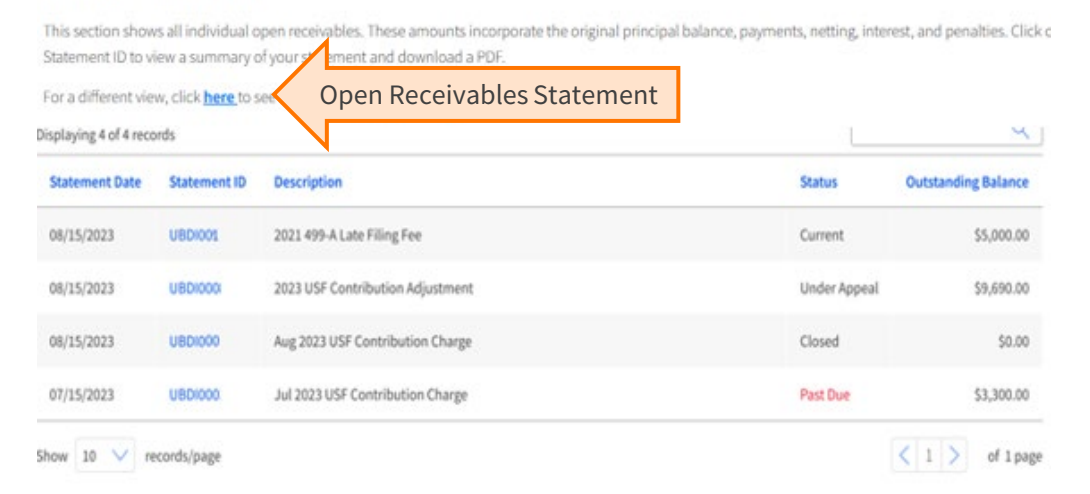

## Page

#### **Account Summary**

Red Light and Treasury Warnings

Account Balance Summary

**Billing Statements** 

#### **Open Receivable Summary**

# **Viewing All Open Receivables**

| Oper                                                 | 1 Receiv                                         | ables Summary                                                 |            | >                  |
|------------------------------------------------------|--------------------------------------------------|---------------------------------------------------------------|------------|--------------------|
| Company M<br>Account IE<br>Program T                 | lame: ABC Telec<br>v: 800000<br>ype: Universal S | om<br>ervice Fund                                             |            |                    |
| Staten                                               | nent Activ                                       | ity                                                           |            | Download Statement |
| Date                                                 | Statement ID                                     | Description                                                   | Status     | Charges/Credits    |
| 07/15/2022                                           | UBDI0012                                         | Jun 2022 USF Contribution Charge                              | Bankruptcy | \$950.36           |
| 08/15/2022                                           | UBDI0013                                         | Jul 2022 USF Contribution Charge                              | Bankruptcy | \$1,001.22         |
| 08/15/2023                                           | UBDI0011                                         | Oct 2023 USF Contribution Charge                              | Appeal     | \$1,150.36         |
| 09/15/2023                                           | UBDI0001                                         | Sept 2023 USF Contribution Charge                             | PastDue    | \$1,001.26         |
| 10/13/2023                                           | UBDI0002                                         | Oct 2023 USF Contribution Charge                              | Past Due   | \$1,150.36         |
| 11/15/2023                                           | UBDI0003                                         | Nov 2023 USF Contribution Charge                              | Past Due   | \$1,125.74         |
| 12/15/2023                                           | UBDI0004                                         | Dec2023 USF Contribution Charge                               | Past Due   | \$1,100.23         |
| 01/15/2024                                           | UBDI0005                                         | Jan 2024 USF Contribution Charge                              | Past Due   | \$982.43           |
| 01/15/2024                                           | UBDI0006                                         | 2023 499A Late Filing Fee                                     | Past Due   | \$112.50           |
|                                                      | UBDI0007                                         | Feb 2024 USF Contribution Charge                              | Past Due   | \$950.36           |
| 02/12/2024                                           | LIBDI0008                                        | 2023 499A Late Filing Fee                                     | Past Due   | \$100.00           |
| 02/12/2024<br>02/12/2024                             | 0.0010000                                        |                                                               | Current    | 5050.34            |
| 02/12/2024<br>02/12/2024<br>03/15/2024               | UBDI0009                                         | Mar 2024 USF Contribution Charge                              | current    | 3950.30            |
| 02/12/2024<br>02/12/2024<br>03/15/2024<br>03/15/2024 | UBDI0009<br>UBDI0010                             | Mar 2024 USF Contribution Charge<br>2023 499A Late Filing Fee | Current    | \$100.00           |

#### Account Summary

Page

Red Light and Treasury Warnings

Account Balance Summary

**Billing Statements** 

**Open Receivable Summary** 

Your company has a debt transferred to Treasury. Call (888) 826-3127 for a resolution.

# **Contribution Calculations**

#### **Select Payment View**

See the Billing Statements, USF Contribution Charge Calculation, Invoice History, Payment History, and True-Up Statements for your account.

Calculation Page

Page

#### Calculations

This payment view shows the calculations used to determine your Universal Service Fund (USF) contributions.

#### 2024 FCC Form 499-Q Filings

| Revenue              | Revenue               | Factor                                                                                                    | Factor                                                                                                    | Base                                                                                | (Qtrly)                                                                                                    |
|----------------------|-----------------------|----------------------------------------------------------------------------------------------------|----------------------------------------------------------------------------------------------------|-------------------------------------------------------------------------------------|----------------------------------------------------------------------------------------------------|
| \$100,000.00         | \$0.00                | 0.344                                                                                                    | 0.254644                                                                                                    | \$100,000.00                                                                        | \$25,640.25                                                                                                    |
| n: Your total monti  | hly contribution is   | USF Contri                                                                                                    | bution Charge (Qtrly)                                                                                                    |                                                                                     | \$25,640.25                                                                                                    |
| eflect the current F | CC Form 499-Q filing. | Number of                                                                                                    | Installments                                                                                                    |                                                                                     | ÷ 3                                                                                                    |
|                      | \$100,000.00          | Revenue         Revenue           \$100,000.00         \$0.00           on: Your total monthly contribution is<br>reflect the current FCC Form 499-Q filing. | Revenue     Revenue     Factor       \$100,000.00     \$0.00     0.344       on: Your total monthly contribution is<br>reflect the current FCC Form 499-Q filing.     USF Contril | Revenue     Revenue     Factor       \$100,000.00     \$0.00     0.344     0.254644 | Revenue     Revenue     Factor     Factor     Base       \$100,000.00     \$0.00     0.344     0.254644     \$100,000.00 |

## Page Account Summary

Red Light and Treasury Warnings

Account Balance Summary

**Billing Statements** 

**Open Receivable Summary** 

**Calculation Page** 

# **Payments History**

#### Select Payment View

See the Billing Statements, USF Contribution Charge Calculation, Invoice History, Payment History, and True-Up Statements for your account.

| vment History |
|---------------|
|---------------|

#### **Payments History**

The table below shows information relating to payments (ACH Debit, ACH Credit, & Credit Card) made toward your account. Please note that netting details, previously displayed here, can now be found on your statement summary.

#### Displaying 10 of 24 records

| Payment ID | Description         | Date Paid  | Amount      |
|------------|---------------------|------------|-------------|
| 27HM       | Payment - ACH Debit | 09/16/2024 | \$28,197.29 |
| 27GP       | Payment - ACH Debit | 08/12/2024 | \$28,197.29 |
| 2765       | Payment - ACH Debit | 07/18/2024 | \$16,469.79 |
| 27F8       | Payment - ACH Debit | 06/14/2024 | \$16,469.75 |
| 27EA       | Payment - ACH Debit | 05/13/2024 | \$16,469.79 |
| 2701       | Payment - ACH Debit | 04/15/2024 | \$17,162.22 |
| 2700       | Payment - ACH Debit | 03/18/2024 | \$17,162.22 |
| 278P       | Payment - ACH Debit | 02/12/2024 | \$17,162.22 |
| 27AA       | Payment - ACH Debit | 01/16/2024 | \$17,129.25 |
| 27A1       | Payment - ACH Debit | 12/11/2023 | \$17,129.25 |

< 1 > of 3 pages

## Page Account Summary

Red Light and Treasury Warnings

Account Balance Summary

**Billing Statements** 

**Open Receivable Summary** 

**Calculation Page** 

#### **Payments History**

# **True-Up Statements**

#### Select Payment View

See the Billing Statements, USF Contribution Charge Calculation, Invoice History, Payment History, and True-Up Statements for your account.

True-Up Statements

#### **True-Up Statements**

| Displaying 2 of 2 records | Q                   |      |
|---------------------------|---------------------|------|
| 499-A Filing              | True-Up Calculation | View |
| 2024 499-A                | \$58,951.59         | Por  |
| 2023 499-A                | \$115,722.07        | PDF  |
| Show 10 V records/pag     | < 1 > of 1 page     |      |

If you do not see a true-up statement link, send an e-mail to USAC to request a true-up statement.

## Page Account Summary

Red Light and Treasury Warnings

Account Balance Summary

**Billing Statements** 

**Open Receivable Summary** 

**Calculation Page** 

Payments History

**True-Up Statements** 

# **Questions?**

# **Contributors/Service Providers Customer Service Center** (CSC)

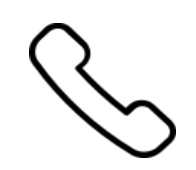

#### Call us at (888) 641-8722

Monday – Friday 9 a.m. to 5 p.m. ET

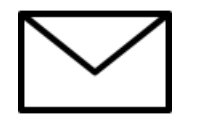

- Email: CustomerSupport@usac.org
  - Include in your email:
    - 498 ID/Service Provider ID Number (SPIN)
    - 499 Filer ID

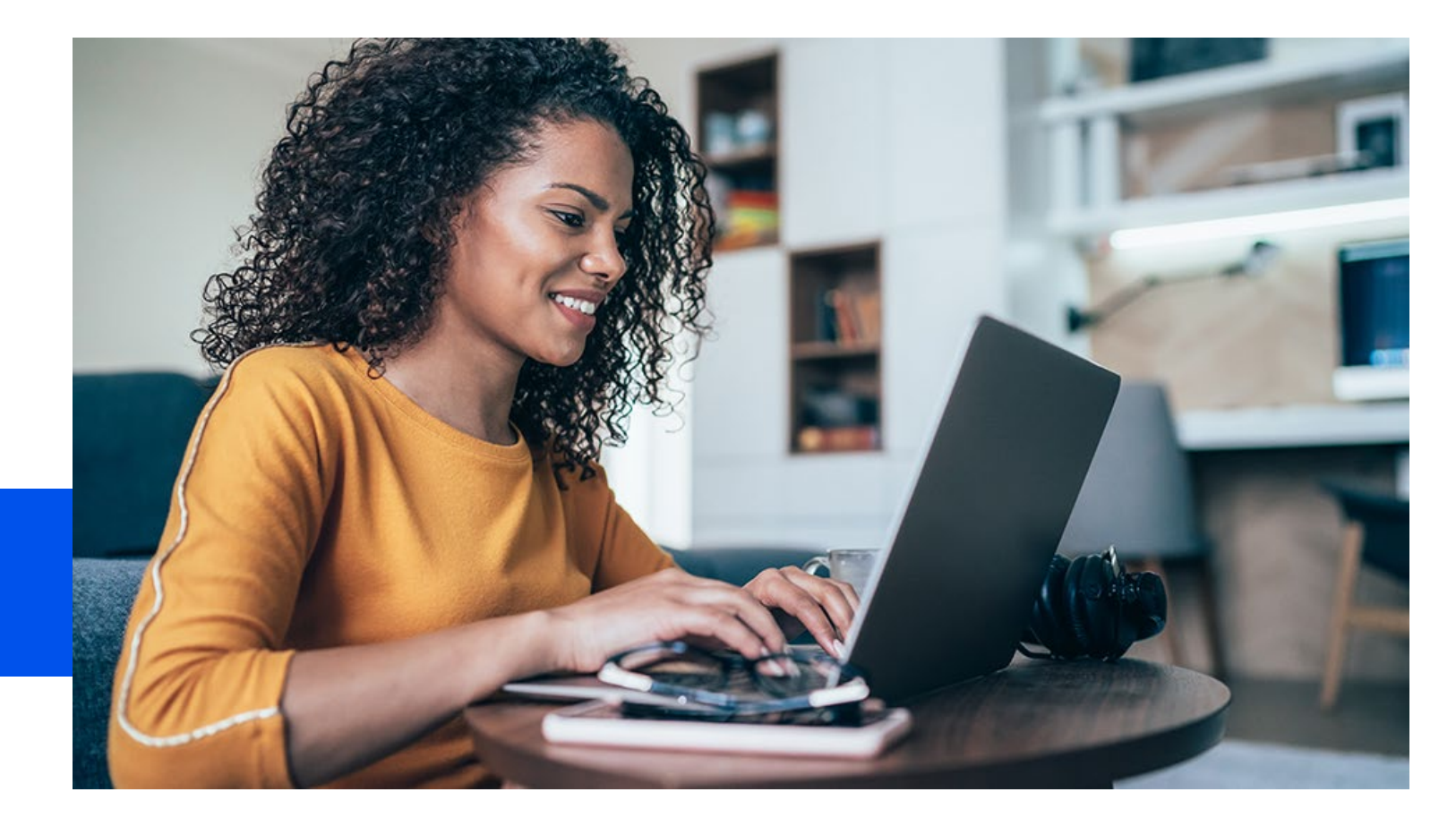

# **Thank You!**

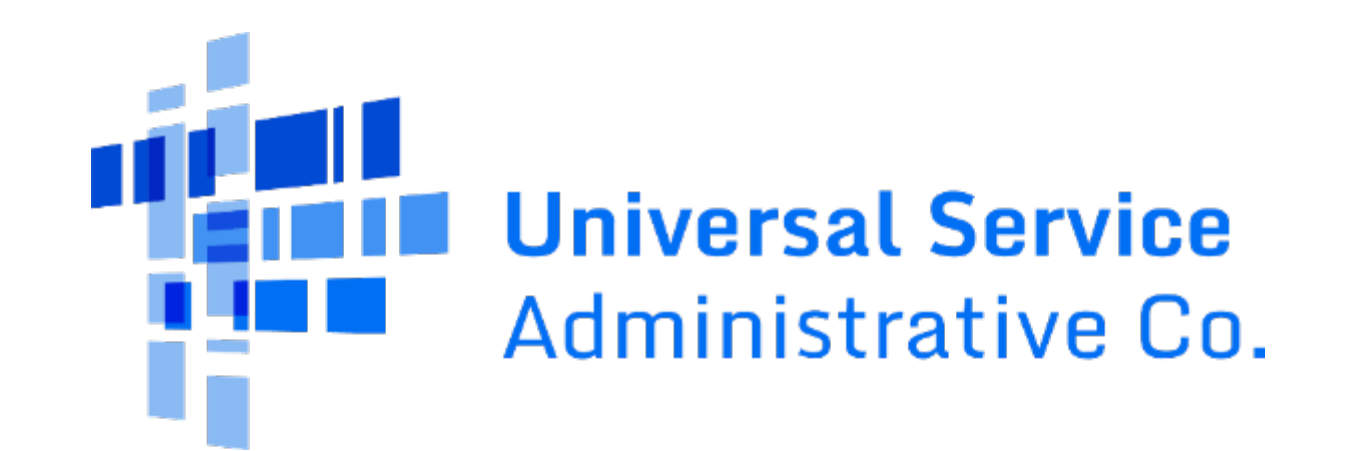